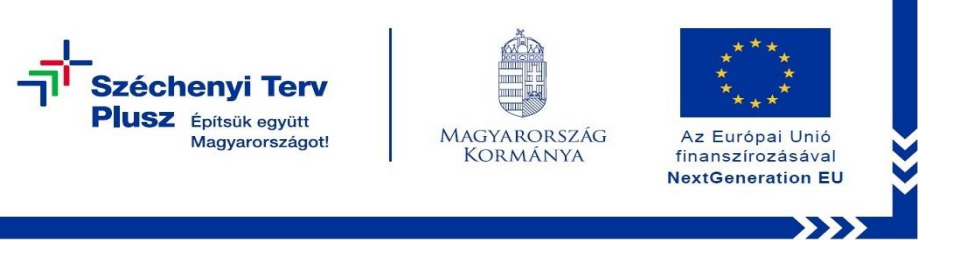

# Windows újratelepítése saját meghajtóról HP ProBook 640 G8

A notebook indításánál/újraindításánál a HP logó megjelenése közben nyomjuk meg az F11-es billentyűt!

Az alábbi lehetőségek jelennek meg:

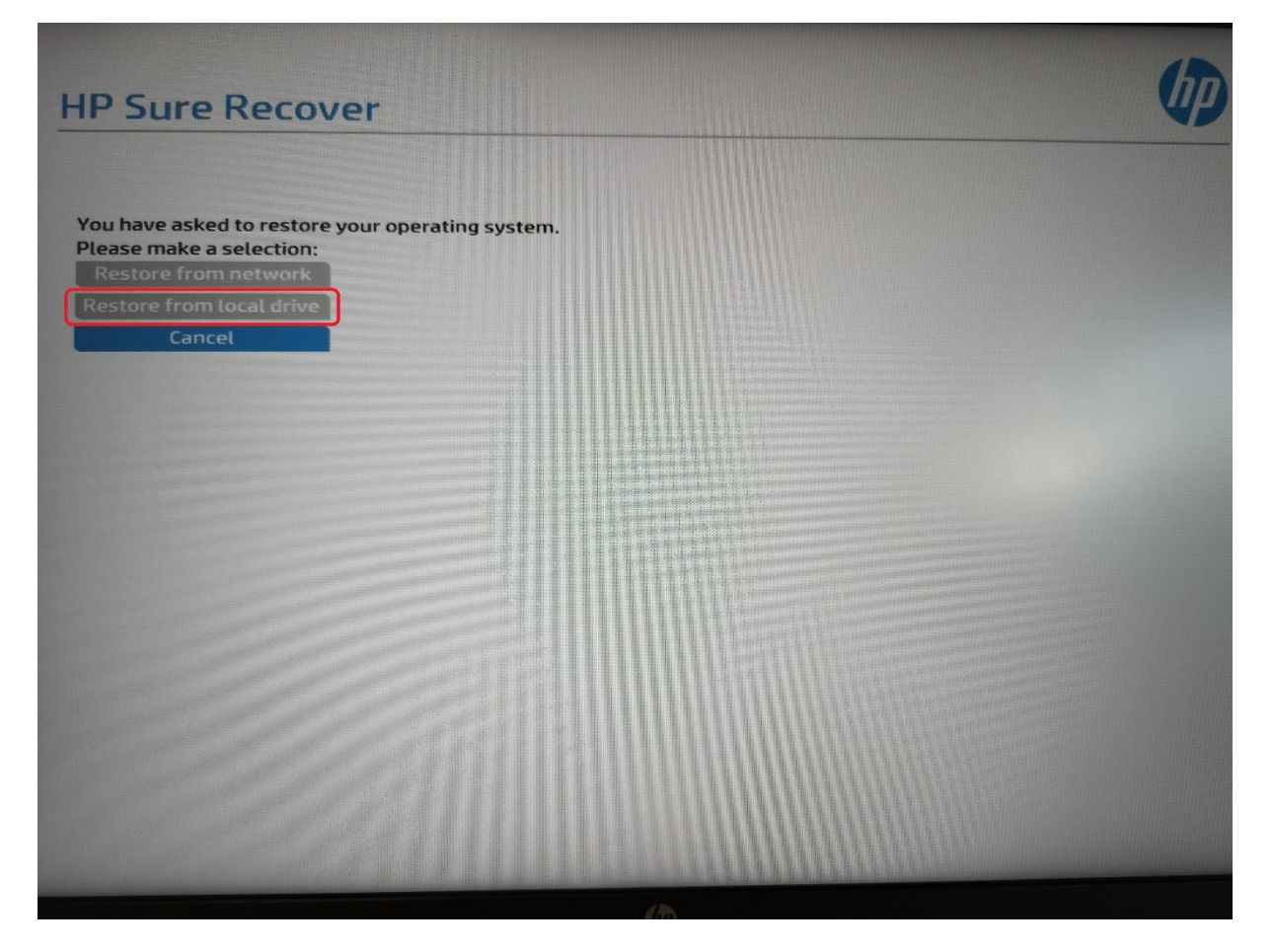

#### Válasszuk a Restore from local driver opciót!

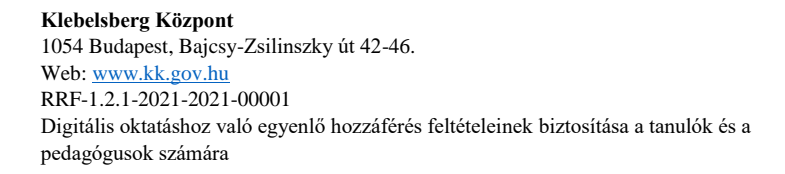

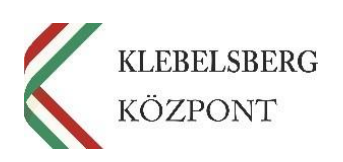

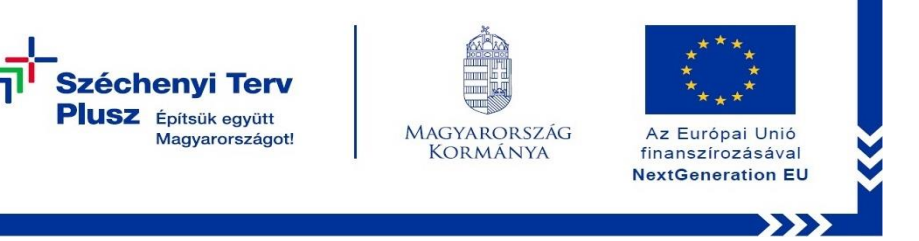

#### A Restore from local driver opciót választva a következő képernyőhöz jutunk:

| Folytatás   Kilépés, és visszatérés a Windows 10   rendszerbe                                                | Számítógép<br>kikapcsolása |
|----------------------------------------------------------------------------------------------------|----------------------------|
| Eszköz használata<br>USB-meghajtót, hálózati kapcsolatot és<br>Windows-helyreállítási DVD-t is<br>használhat |                            |
| Hibaelhárítás<br>A gép alaphelyzetbe állítása, illetve<br>speciális lehetőségek                              |                            |

Válasszuk a Hibaelhárítás opciót!

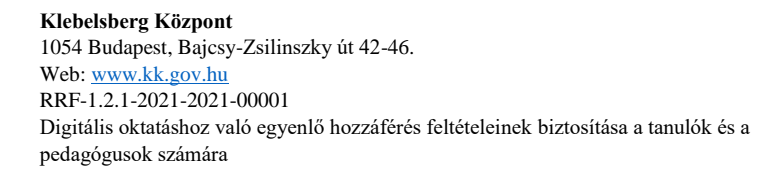

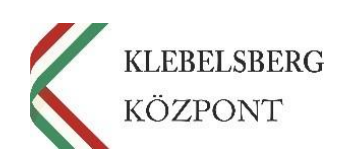

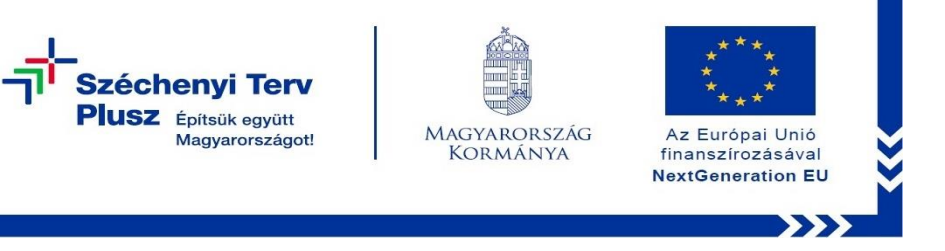

#### A Hibaelhárítás opciót választva a következő képernyőhöz jutunk:

| ¢ | Hibaelhárítás                                                                                                  |  |
|---|----------------------------------------------------------------------------------------------------|--|
|   | Gép alaphelyzetbe<br>állítása<br>A Windows újratelepítése a személyes<br>fájlok megtartásával vagy törlésével. |  |
|   | Speciális lehetőségek                                                                                          |  |
|   |                                                                                                    |  |

## Válasszuk a Gép alaphelyzetbe állítása opciót!

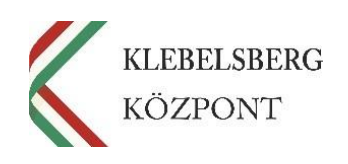

3

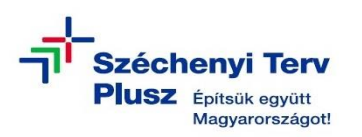

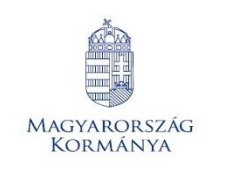

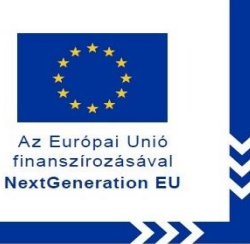

Ezen a felületen két opció választható: a **Fájlok megtartása** és a **Minden elem eltávolítása**.

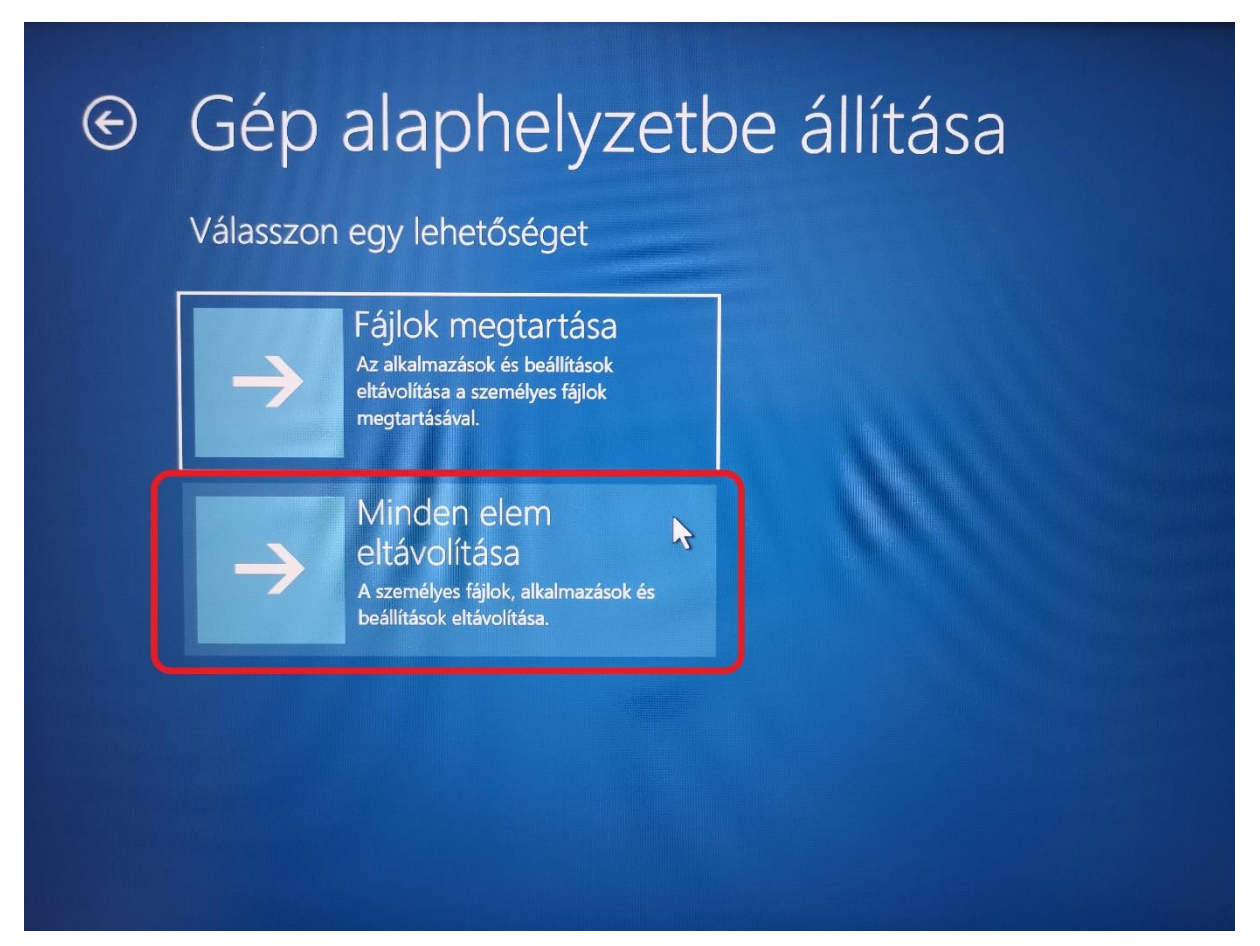

A Minden elem eltávolítása lehetőséget választva a teljes gépet lehet törölni.

Ez javasolt, amennyiben újra szeretné telepíteni az egész gépet.

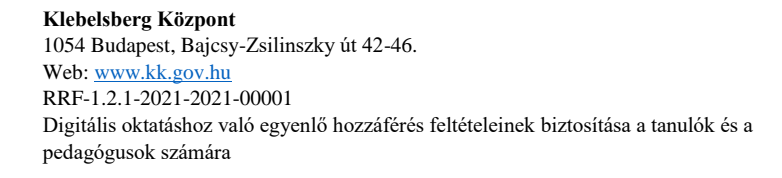

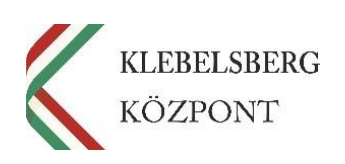

4

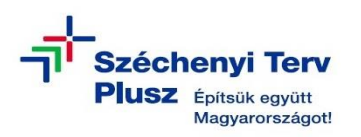

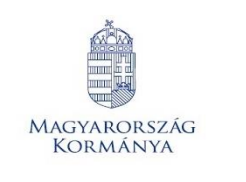

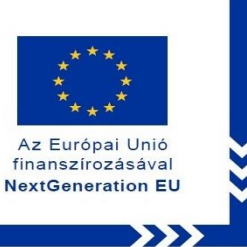

## Az újratelepítés folytatásához a Helyi újratelepítés opciót szükséges választani.

|    | Felhőbeli letöltés<br>A Windows letöltése és újratelepítése           |  |
|----|-----------------------------------------------------------------------|--|
| Ċ. | Helyi újratelepítés<br>A Windows újratelepítése erről az<br>eszközről |  |

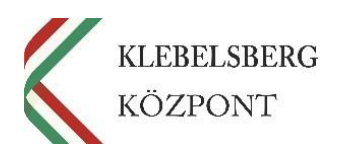

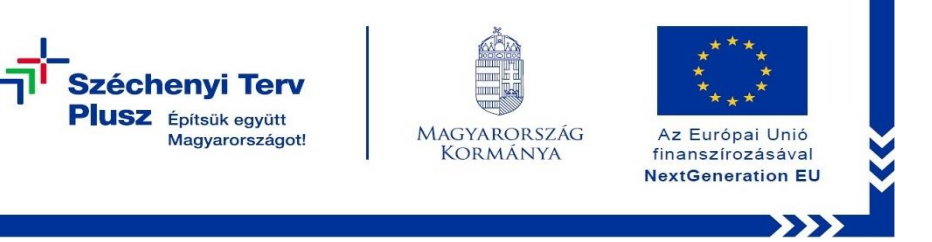

A következő lépésben eldönthetjük, hogy csak a saját profilt – továbbá a hozzá tartozó fájlokat – szeretnénk törölni, vagy teljesen törölje a merevlemezt, és egy új windowst kezdjen el telepíteni.

6

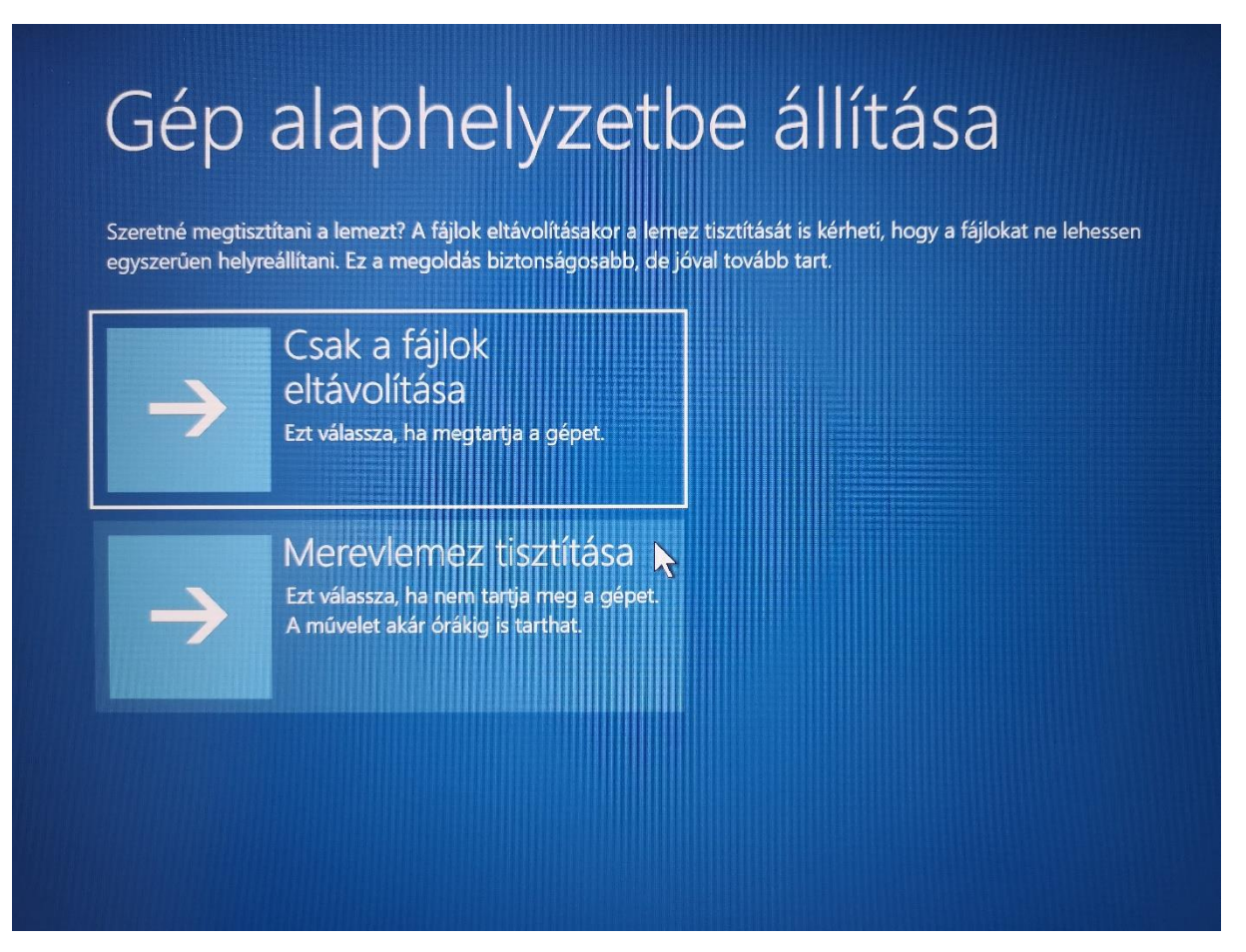

Utóbbi folyamat igen időigényes, ezzel feltétlen számolni szükséges!

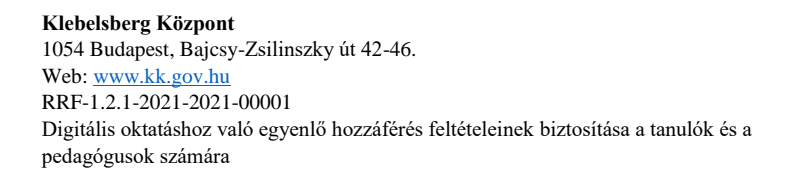

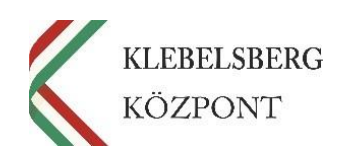

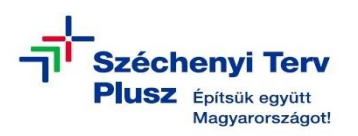

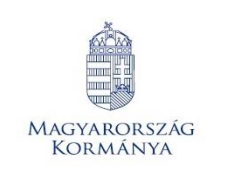

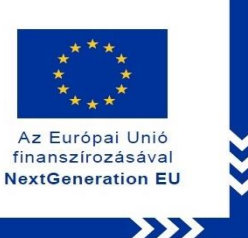

#### A merevlemez tisztítását választva az alábbi tájékoztató üzenettel találkozunk:

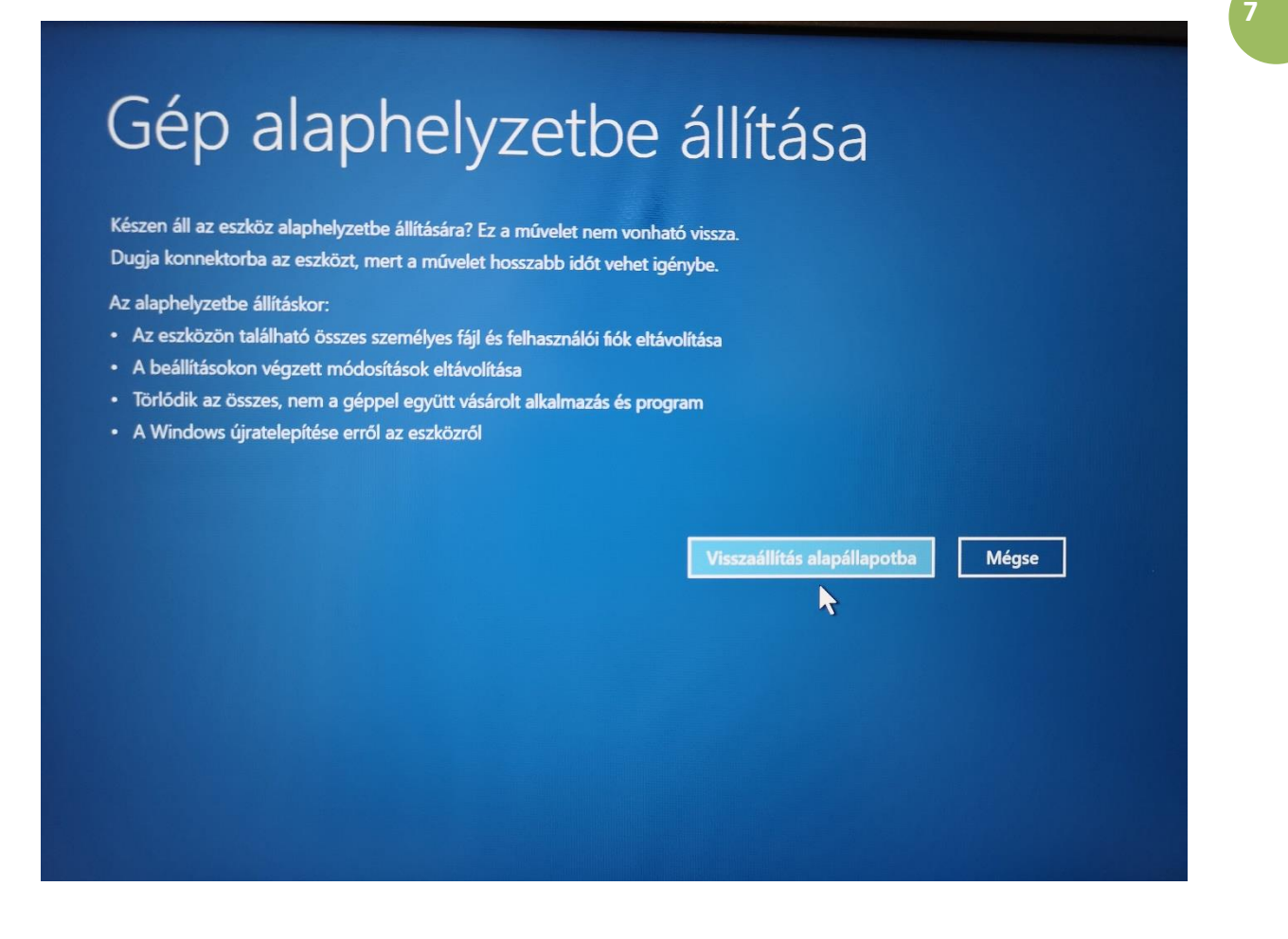

A Visszaállítás alapállapotba lehetőséget választva elindul a folyamat.

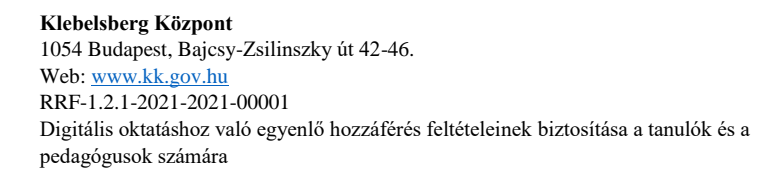

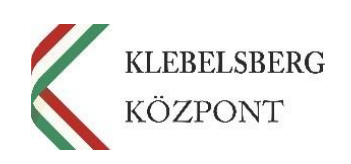

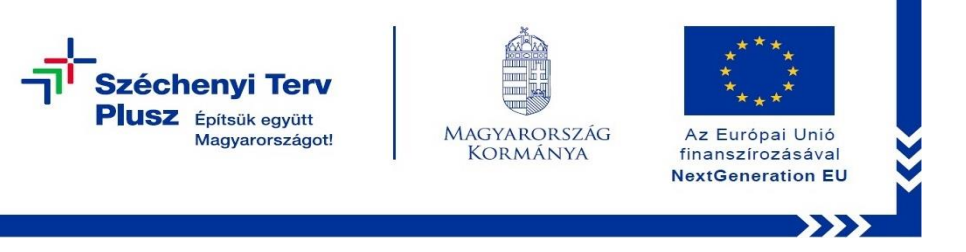

A folyamat végéhez közeledve az alábbi – rögzített jelszavak elvesztésére irányuló – figyelmeztetés jelenik meg:

| Tpm Ppi                                                                                        |                                                                      | (p) |
|------------------------------------------------------------------------------------------------|----------------------------------------------------------------------|-----|
| A configuration change was re<br>this computer's TPM (Trusted<br>WARNING: Clearing erases info | equested to clear<br>Platform Module)<br>ormation stored on the TPM. |     |
| You will lose all created keys a<br>Press F1 = Accept<br>Press F2 = Reject                     | and access to data encrypted by these keys.                          |     |
|                                                                                                |                                                                      |     |
|                                                                                                |                                                                      |     |

Az F1 gomb lenyomásával tudomásul vesszük a figyelmeztetést, a folyamat végigfut és a notebook alaphelyzetbe kerül.

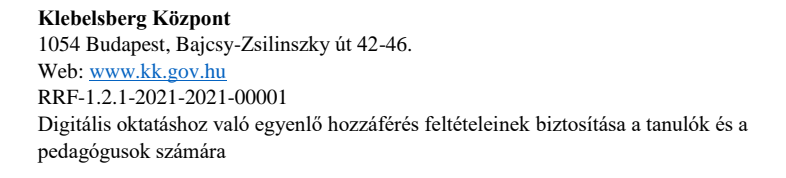

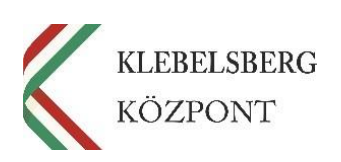

8